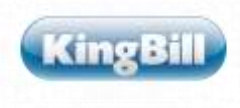

# **RKSV Handbuch**

Hier finden Sie alle Schritte, die für die Registrierkassensicherheitsverordnung zu machen sind:

## 1. Update der KingBill Version auf die aktuelle Version KingBill 2017

### 2. Bestellung der Signaturerstellungseinheit

Unser Partner A-Trust ist seit 2002 akkreditierter Zertifizierungsdiensteanbieter in Österreich und unterstützt uns hier in der gesetzeskonformen Umsetzung. Das Registrierkassen Zertifikat der A-Trust entspricht allen gesetzlichen Bestimmungen. Die damit erstellten Signaturen basieren auf einem gesetzeskonformen Verfahren unter Verwendung einer sicheren Signaturerstellungseinheit. Als Technologie verwenden wir einen eigenen HSM (hardware security module) Server, der Ihnen den Vorteil bietet, dass Sie keine zusätzliche Hardware benötigen. Die gesamte Abwicklung der Signaturerstellung funktioniert hier online.

Sollten Sie über keine permanente Internetverbindung verfügen, so können Sie sich auf der Internetseite der Firma A-Trust den a.sign RK CHIP inkl. Zertifikat und das Gemalto IDBridge CT40 bestellen. Eine Bestellung des CHIPs und der Leseeinheit über die Firma KingBill ist nicht möglich.

### 3. Erstellen eines Webservice Benutzers auf Finanzonline

Benutzer für "Registrierkassen-Webservice" auf Finanzonline in der Funktion "Registrierkassen" anlegen. Für die Übermittlung mittels Webservice ist das Anlegen eines eigenen Benutzers für das Registrierkassen-Webservice erforderlich. Bitte loggen Sie sich bei FinanzOnline ein.

Zusätzlich zur Benutzerverwaltung kann dieser Vorgang auch über die Funktionsauswahl "Registrierkassen" im Punkt "Anlegen eines Benutzers für Registrierkassen-Webservice" durchgeführt werden. Durch Klick auf "Anlegen eines Benutzers für Registrierkassen-Webservice" in der Funktionsauswahl erfolgt der Wechsel in die Seite zur Eingabe der Benutzerdaten. Unter Benutzerdaten sind folgende FinanzOnline Zugangskennungen für das Registrierkassen-Webservice festzulegen:

- **Benutzer-Identifikation**: In das Pflichtfeld Benutzer-Identifikation ist ein beliebiger Begriff in der Länge von 8 bis 12 Stellen, der mindestens einen Buchstaben und eine Ziffer enthalten muss, einzugeben. Umlaute und Sonderzeichen dürfen im Pflichtfeld Benutzer-Identifikation nicht verwendet werden.
- **PIN**: Persönliche Identifikationsnummer Die persönliche Identifikationsnummer ist ein beliebiger Begriff in der Länge von 8 bis 12 Stellen, der mindestens einen Buchstaben und eine Ziffer enthalten muss, einzugeben. Umlaute und Sonderzeichen dürfen im Pflichtfeld Benutzer-Identifikation nicht verwendet werden.
- **PIN Wiederholung**: Die PIN muss aus Sicherheitsgründen wiederholt werden.

Durch Klick auf Anlegen wird ein Benutzer für das Registrierkassen-Webservice angelegt und die entsprechende Teilnehmer-Identifikation (TID) wird sofort in der Seite angezeigt. Dieser speziell angelegte Benutzer hat nur die Berechtigung zum Aufruf des Registrierkassen-Webservices und kann, ausgenommen Session-Webservice, für keine anderen Webservices und auch nicht für den Einstieg in FinanzOnline verwendet werden.

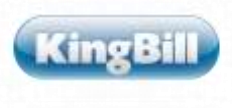

## 4. Registrierung in KingBill

WICHTIG: Sobald das Update gestartet wurde, müssen alle Schritte, wie im Video beschrieben, durchgeführt werden. Erst dann funktioniert die Registrierkasse wieder!!!

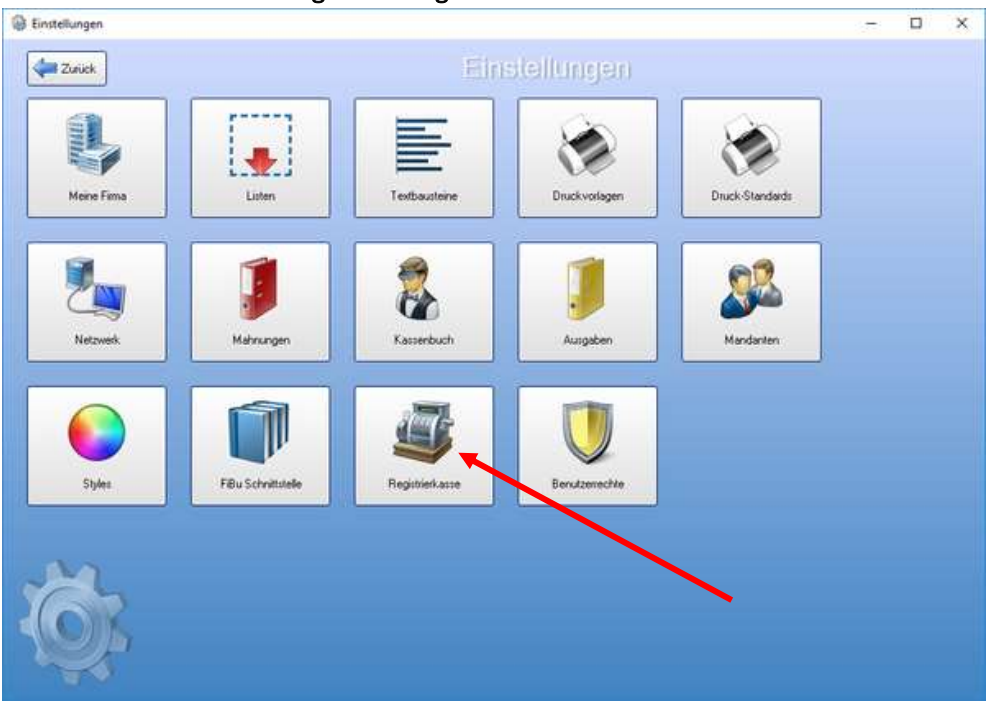

Gehen Sie unter Einstellungen auf Registrierkasse.

Es erscheint ein Fenster, welches Sie durch den Installationsprozess führt: Klicken Sie auf **Weiter** 

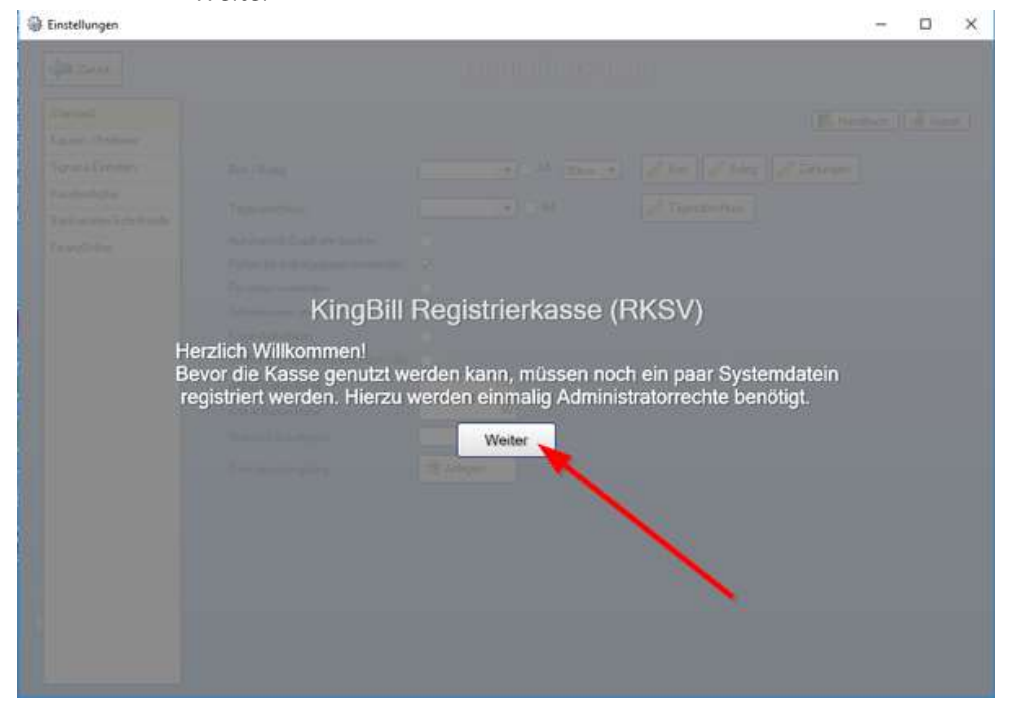

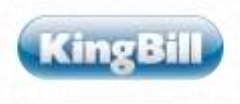

Danach werden Sie aufgefordert das Programm als Administrator aufzurufen. Sollten Sie Administrator sein bestätigen Sie folgendes Fenster mit **JA** 

Sollten Sie nicht Administrator sein, lassen Sie bitte das Update von Ihrem IT Fachmann oder Administrator durchführen.

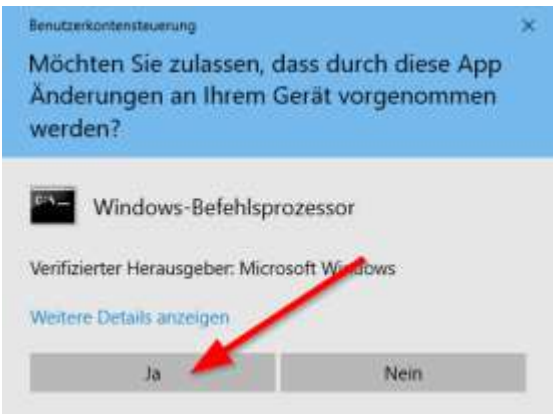

Es erscheint folgendes Fenster, wenn die Installation erfolgreich war. Bitte mit **OK** bestätigen.

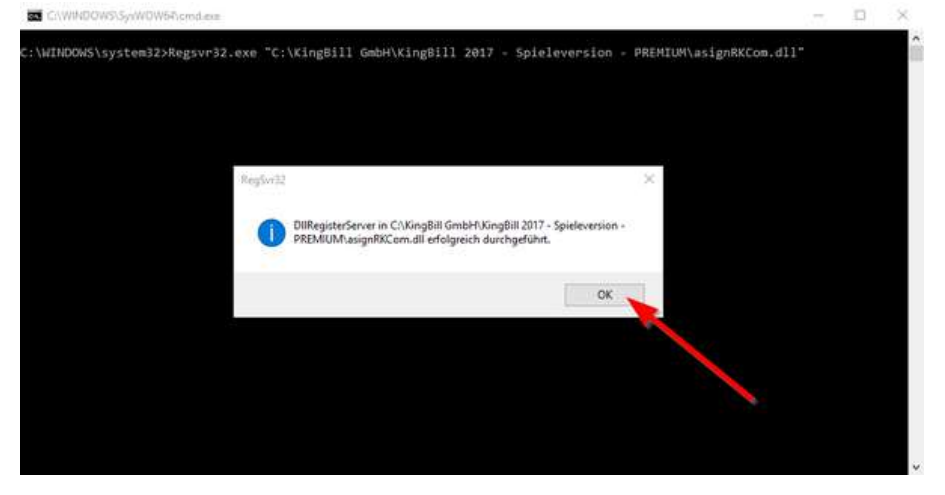

Bitte bestätigen Sie in KingBill, ob die Installation erfolgreich war.

| Einstellungen | – x a                              |
|---------------|------------------------------------|
|               |                                    |
|               |                                    |
|               |                                    |
|               | KingBill Registrierkasse (RKSV)    |
|               | War die Registrierung erfolgreich? |
|               |                                    |

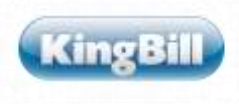

### Danach finden Sie im linken Menü den Punkt FinanzOnline.

Geben Sie dort folgende Daten ein - Teilnehmer-Identifikation; Benutzer-Identifikation; Benutzer-Pin und wählen die Signatur-Einheit aus!

| Junick                                                                                       |                                                                                                    | Einanz0nline                                                                                                    |
|----------------------------------------------------------------------------------------------|----------------------------------------------------------------------------------------------------|----------------------------------------------------------------------------------------------------|
| Standard<br>Kassen / Bedienet<br>Kundendisplay<br>Barik amater-Schnittstelle<br>Finanzühlene | Teilnehmer-Identifik<br>12395678910<br>Signatur-Einhei<br>StandardHSM                                                                                                    | Kation         Benuitzer-Identifikation         Benuitzer-Print           12345678810         [                                                                                                    |
|                                                                                              | Andpatem Spezele Moldungen<br>Friegleitrikerrungspen<br>Sig Einheit organiseren<br>Sig Einheit organiseren<br>Sig Einheit organis | Iv duchtsuführen Iv pro Signatureinheit und Firma durchzuführen Startbeleg nicht enteilbar. Die Kasse muss ent registriert werden. Monatsbeleg nicht enteilbar. Kasse muss registriert werden. Jahresbeleg nicht enteilbar. Kasse muss registriert werden. |

- **Teilnehmer-Identifikation**: In das Feld Teilnehmer-Identifikation geben Sie Ihre Teilnehmer Identifikationsnummer von FinanzOnline ein.
- **Benutzer-Identifikation**: In das Feld Benutzer-Identifikation geben Sie die Benutzer Identifikationsnummer, die Sie als Webservice Benutzers aus FinanzOnline erstellt haben.
- **PIN**: In das Feld PIN geben Sie den PIN ein, den Sie auf FinanzOnline erstellt haben.
- Signatur-Einheit: Bitte wählen Sie zwischen Standard-HSM oder CardReader und klicken auf das Zahnradsymbol

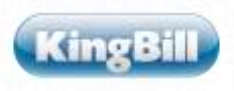

| Einstellungen |                                                 | - 0 | ı x |
|---------------|-------------------------------------------------|-----|-----|
| Zurück        | Signatur Einitei                                | en  |     |
|               | Abbrechen Speichern                             |     |     |
| Standard/HSM  | Typ HunEigen verwenden                          |     |     |
| CardReader    | Bezeichnung Standard-HSM @ Exmeraida Daverweile |     |     |
|               | KeyLabel                                        |     |     |
|               | Loschen                                         |     |     |
|               |                                                 |     |     |
|               |                                                 |     |     |
|               |                                                 |     |     |
|               |                                                 |     |     |
|               |                                                 |     |     |
|               |                                                 |     |     |
|               |                                                 |     |     |
|               |                                                 |     |     |
|               |                                                 |     |     |
|               |                                                 |     |     |
|               |                                                 |     |     |
|               |                                                 |     |     |
|               |                                                 |     |     |
|               |                                                 |     |     |
|               |                                                 |     |     |
|               |                                                 |     |     |
|               |                                                 |     |     |

Sollten Sie von uns ein **HSM KeyLabel** bestellt haben, so wählen Sie bitte **Standard-HSM** und tragen den HSM KeyLabel, den wir Ihnen geschickt haben hier ein und klicken auf **Speichern** 

Sollten Sie bei der **Firma A-Trust** eine **Chipkarte** und ein **Lesegerät** bestellt haben, so wählen Sie bitte **CardReader** und tragen die Seriennummer der **Chipkarte** hier ein.

Wählen Sie unter "verwenden" den Benutzer aus, welcher den CardReader verwendet und klicken auf Speichern.

| Einstellungen |                                              | 1 | x |
|---------------|----------------------------------------------|---|---|
| Zurück        | Signatur Einheiten                           |   |   |
|               | X Abbrechen Speichem                         |   |   |
| Standard/HSM  | Top Sickete                                  |   |   |
| CardReader    | Bezeichnung CardFleader Exneraida Daverwelle |   |   |
|               | Sesserble (hex)                              |   |   |
|               | Löcchen                                      |   |   |
|               |                                              |   |   |
|               | -                                            |   |   |
|               |                                              |   |   |
|               |                                              |   |   |
|               |                                              |   |   |
|               |                                              |   |   |
|               |                                              |   |   |
|               |                                              |   |   |
|               |                                              |   |   |
|               |                                              |   |   |
|               |                                              |   |   |
| 14            |                                              |   |   |
|               |                                              |   |   |
|               |                                              |   |   |

Klicken Sie auf **Zurück** und gehen im linken Menü auf den Punkt **FinanzOnline**.

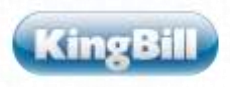

Sobald Sie alles gemacht haben, registrieren Sie die Kasse und die Signatureinheit einmalig.

Nach der **Registrierung der Kassa** und nach der **Registrierung der Signatureinheit** werden Sie gefragt, ob Sie die Registrierung automatisch durchführen wollen.

- Sollten Sie auf **FinanzOnline einen Webservice Benutzer** angelegt haben so wählen Sie hier **JA**.
- Sollten Sie die Kassa und die Signaturerstellungseinheit auf FinanzOnline manuell registriert haben so wählen Sie NEIN.

|                                                                                         |                                                                                                    |                                                                                                    | 1       |    | × |
|-----------------------------------------------------------------------------------------|----------------------------------------------------------------------------------------------------|----------------------------------------------------------------------------------------------------|---------|----|---|
| Juiick                                                                                  |                                                                                                    | FinanzOnline                                                                                                    |         |    |   |
| Standard<br>Kassen / Bodener<br>Kunderdisplay<br>Bankomsten Schnätstelle<br>Ficara@nine | Telinenmer identifika<br>12349678910<br>Signetur Einheit<br>StandardHSM<br>Aulgaben Speziele Mekkingen<br>Fiegleinterungen<br>Kasse registieren<br>Spezielbeitege sin view<br>Kasse registieren<br>Spezielbeitege sin view<br>Kasse registieren<br>Spezielbeitege sin view<br>Kasse registieren<br>Spezielbeitege sin view<br>Kasse registieren | Kassendon       Benutzeri dentifikation       Benut         12345678910          12345678910          Image: Comparison of the state of the state of the stat | izer Ph | )0 |   |

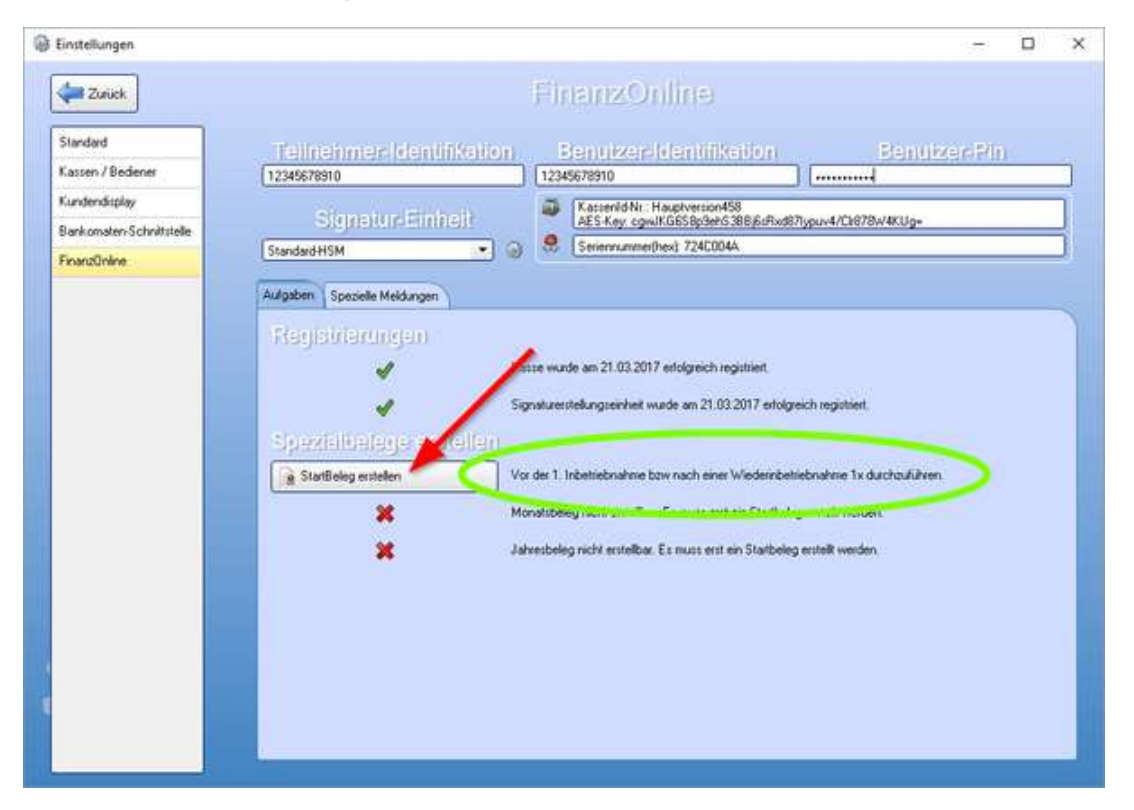

Mit dem Klick auf StartBeleg erstellen haben Sie die RKSV in KingBill abgeschlossen.

KingBil

Alle weiteren Eingaben im Tab Spezielle Meldungen, wie Außerbetriebnahme, Wiederinbetriebnahme oder Ausfall entnehmen Sie bitte dem Handbuch "BMF-Handbuch\_Registrierkassen.pdf". Diese Einstellungen finden Sie in dem Reiter Spezielle Meldungen!